## Wieloskładnikowa autentykacjia (MFA) w usłudze Office 365

MFA wzmacnia bezpieczeństwo, chroniąc przed różnymi rodzajami ataków i zapewniając dodatkową pewność co do tożsamości użytkownika. To ważne narzędzie w dzisiejszym środowisku internetowym, gdzie cyberzagrożenia są powszechne. Wieloskładnikowa autentykacja (MFA) jest istotna dla bezpieczeństwa z kilku powodów:

- Podnosi Poziom Bezpieczeństwa: MFA dodaje dodatkową warstwę ochrony, wymagając od użytkownika potwierdzenia swojej tożsamości za pomocą co najmniej dwóch różnych elementów, takich jak hasło i kod weryfikacyjny. To znacznie utrudnia dostęp nieautoryzowanym osobom, nawet jeśli zdobędą one hasło.
- 2. **Zabezpiecza Przed Atakami Phishingowymi:** Ataki phishingowe, w których atakujący próbują oszukać użytkowników w celu uzyskania ich danych logowania, są powszechne. MFA utrudnia skuteczność takich ataków, ponieważ osoba próbująca uzyskać dostęp potrzebuje więcej niż tylko hasła.
- 3. **Chroni Przed Kradzieżą Hasła:** W przypadku, gdy hasło użytkownika zostanie skradzione lub wycieknie, MFA zapewnia dodatkową warstwę ochrony. Nawet jeśli haker zdobędzie hasło, bez dodatkowego elementu autentykacyjnego nie będzie w stanie uzyskać dostępu.
- 4. **Zabezpiecza Przed Atakami Brute Force:** Ataki brute force polegające na wielokrotnych próbach odgadnięcia hasła są bardziej skomplikowane do przeprowadzenia, gdy w grę wchodzi MFA. Nawet jeśli atakujący zgadną hasło, konieczne jest potwierdzenie tożsamości za pomocą dodatkowego czynnika.
- 5. **Zapewnia Bezpieczeństwo w Razie Utraty Hasła:** W przypadku utraty hasła lub konieczności zresetowania, MFA zabezpiecza konto, ponieważ atakujący nie będzie w stanie uzyskać dostępu tylko za pomocą nowego hasła.

## Uruchamianie wieloskładnikowej autentykacji (MFA) w usłudze Office 365

- 1. **Zaloguj się do swojego konta Office 365:** Otwórz przeglądarkę internetową i przejdź pod adres <u>https://www.office.com/</u>. Zaloguj się na swoje konto Office 365 przy użyciu swojego loginu i hasła.
- Przejdź do ustawień konta: Po zalogowaniu się, kliknij na swoje inicjały lub zdjęcie profilowe w prawym górnym rogu ekranu. Z menu rozwijanego wybierz opcję "Wyświetl konto".

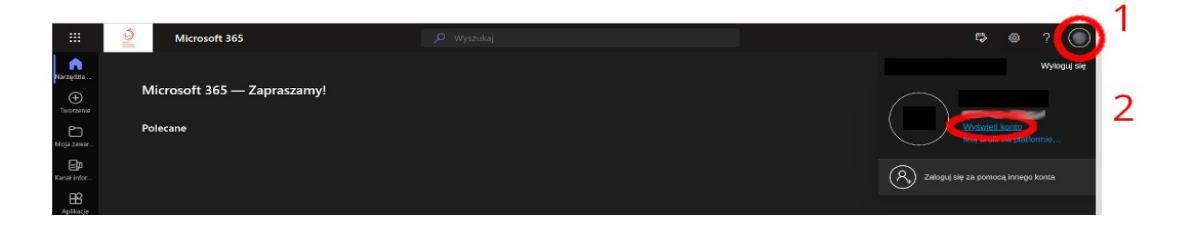

3. **Przejdź do ustawień bezpieczeństwa:** W ustawieniach konta, znajdź i kliknij na opcję związanej z bezpieczeństwem, zwykle oznaczoną jako "Informacje zabezpieczające", kliknij na napis "ZAKTUALIZUJ INFORMACJE". I przejdź przez instalacje Microsoft Authenticatora na komórce (jak poniżej)

|                         |                                                                                                    | Zabezpiecz swoje konto<br>Microsoft Authenticator |                                                                                              |
|-------------------------|----------------------------------------------------------------------------------------------------|---------------------------------------------------|----------------------------------------------------------------------------------------------|
|                         | Microsoft                                                                                               |                                                   |                                                                                              |
|                         | Potwierdź swoją tożsamość                                                                               |                                                   |                                                                                              |
|                         | Wyślij wiadomość SMS na numer +XX<br>XXXXXXXX                                                           | 9                                                 | Rozpocznij od pobrania aplikacji                                                             |
|                         | Zadzwoń na numer +XX XXXXXXXXX                                                                          |                                                   | Po zainstalowaniu aplikacji Microsoft Authenticator na urządzeniu, wybierz przycisk "Dalej". |
|                         | Więcej informacji<br>Czu postodu wordficacji sa aktualno? Sprawdi pod                                   |                                                   | Następne                                                                                     |
|                         | https://aka.ms/mfasetup                                                                                 |                                                   |                                                                                              |
| Аншіј                   |                                                                                                    | Pobierz                                           | anlikarie na telefonie*                                                                      |
|                         |                                                                                                    | Zerkan ý kod GR za po                             | moq uzątawie promotinego z systemeni Android Kik IOS.                                        |
|                         |                                                                                                    | <u> </u>                                          | <u>~</u>                                                                                     |
|                         |                                                                                                    | 1                                                 |                                                                                              |
|                         |                                                                                                    |                                                   | 回波 探加回<br>研究 医外外的                                                                            |
|                         |                                                                                                    |                                                   | 1983-308<br>1997 - 1998<br>1997 - 1998                                                       |
|                         |                                                                                                    | Google Play                                       | App Store                                                                                    |
|                         | Zabezpiecz swoje konto                                                                                  | Pabler: spillarje                                 | Poblics: oplikacja                                                                           |
| Microsoft Authenticator |                                                                                                    |                                                   |                                                                                              |
| )                       | Skonfiguruj konto<br>Jeśli zostanie wyświetlony monit, zezwól na powiadomienia. Następnie dodaj konto i |                                                   |                                                                                              |
|                         | wybierz pozycję "Służbowe".                                                                             |                                                   |                                                                                              |
|                         | Wstecz Następne                                                                                         |                                                   |                                                                                              |

 Włącz MFA: W ustawieniach bezpieczeństwa, poszukaj opcji dotyczącej wieloskładnikowej autentykacji lub MFA. Tam powinieneś znaleźć możliwość włączenia MFA. Postępuj zgodnie z instrukcjami, aby uruchomić MFA dla swojego konta.

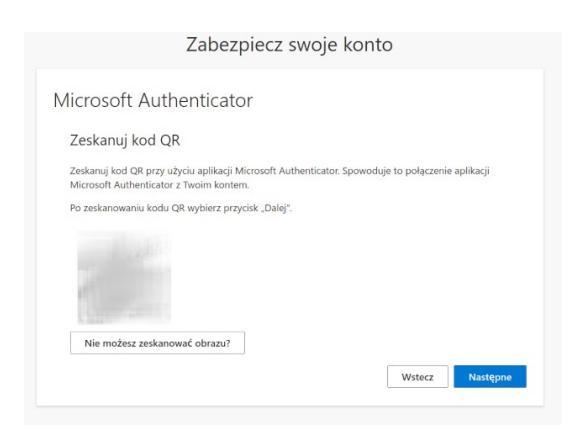

będziesz musiał(a) użyć telefonu – najlepiej służbowego, zeskanuj kod w Authenticatorze Microsoftu i podaj mu kod na stronie o który Cię poprosi (będzie to liczba z zakresu 1 -99)

i wszystko :D

- 5. Przetestuj swoje nowe ustawienia: Po skonfigurowaniu MFA, zalecam przetestowanie nowych ustawień, aby upewnić się, że wszystko działa poprawnie. Pewnie zobaczysz na stronie jakieś mapki z ostatmimi logowaniami, więc się nie przerażaj i tak o nas wiedzą więcej niż nam się wydaje :D
- Zakończ proces: Po skonfigurowaniu MFA, zakończ proces i zapisz wszystkie zmiany. Teraz, gdy będziesz próbować zalogować się do swojego konta Office 365, zostaniesz poproszony o potwierdzenie tożsamości za pomocą skonfigurowanej metody MFA.

Pamiętaj, że konkretny proces konfiguracji MFA może się różnić w zależności od wersji Office 365 oraz od ustawień bezpieczeństwa ustalonych przez administratora Twojej organizacji. Jeśli napotkasz trudności, skonsultuj się z zespołem IT :0)

Więcej pomocy znajdziesz o tu:

\*w ostateczności zadzwoń do "Admina" :o)

https://support.microsoft.com/pl-pl/account-billing/r%C4%99czne-dodawanie-konta-do-aplikacji-microsoft-authenticator-3bcc3672-6241-48ab-926c-6a6139e5f670